#### Instalasi Program SMARTSoft

1. Jalankan file setup "smartsoft\_1.08.1007.exe"

| 2. | 🔁 Setup - SMARTSoft Busines | ss System                                                                     |
|----|-----------------------------|-------------------------------------------------------------------------------|
|    |                             | Welcome to the SMARTSoft<br>Business System Setup Wizard                      |
|    |                             | This will install SMARTSoft Business System 1.08.1007 on your<br>computer.    |
|    |                             | It is recommended that you close all other applications before<br>continuing. |
|    |                             | Click Next to continue, or Cancel to exit Setup.                              |
|    |                             | Next > Cancel                                                                 |

Klik tombol Next

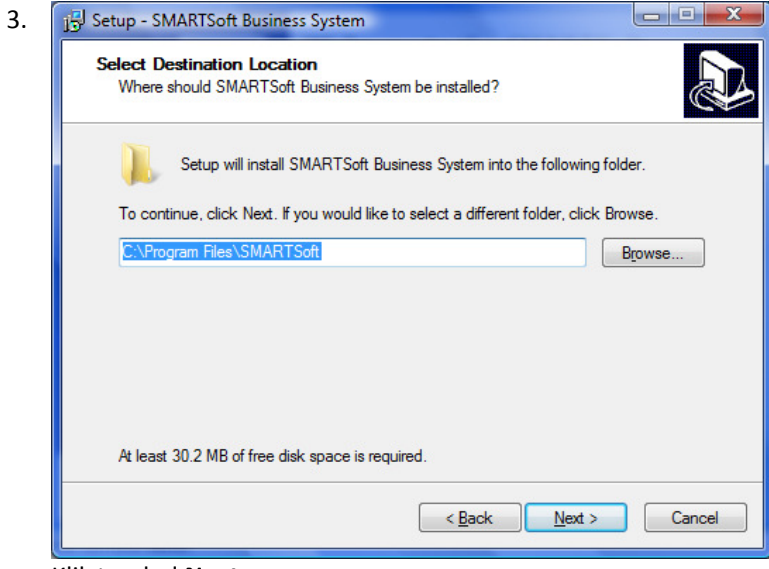

Klik tombol Next

| Select Components<br>Which components should be installed?                                                     | (                           |
|----------------------------------------------------------------------------------------------------|-----------------------------|
| Select the components you want to install; clear the co<br>install. Click Next when you are ready to continue. | mponents you do not want to |
| Server installation                                                                                            |                             |
| Runtime Files                                                                                                  | 29.6 ME                     |
| V Program Files                                                                                                | 19.5 ME                     |
| MSDE 2000 Release A                                                                                            | 63.4 ME                     |
|                                                                                                    |                             |
| Current selection requires at least 113.0 MB of disk spa                                                       | ice.                        |

Server installation: instalasi untuk komputer yang berfungsi sebagai server database (Runtime Files, Program Files, dan MSDE 2000 Release A)

Client installation: instalasi untuk komputer yang hanya berfungsi sebagai client (Runtime Files)

Pilih Server installation, lalu klik tombol Next

| Se | elect Start Menu Folder<br>Where should Setup place the program's shortcuts?     | <b>P</b> 7 |
|----|----------------------------------------------------------------------------------|------------|
|    | Setup will create the program's shortcuts in the following Start Mer             | nu folder. |
|    | To continue, click Next. If you would like to select a different folder, click B | rowse.     |
|    | SMARTSoft                                                                        | Browse     |
|    |                                                                                  |            |
|    |                                                                                  |            |
|    | Don't create a Start Menu folder                                                 |            |
|    | Parts Nexts                                                                      |            |

Klik tombol Next

| Select Additi               | ional Tasks                                         |                            |                       |       |
|-----------------------------|-----------------------------------------------------|----------------------------|-----------------------|-------|
| Which addi                  | tional tasks should be p                            | erformed?                  |                       | Ì     |
| Select the a<br>Business Sy | additional tasks you wou<br>vstem, then click Next. | ld like Setup to perform v | while installing SMAR | TSoft |
| Additional id               | cons:                                               |                            |                       |       |
| Create                      | a <u>d</u> esktop icon                              |                            |                       |       |
| Create                      | a <u>Q</u> uick Launch icon                         |                            |                       |       |
|                             |                                                     |                            |                       |       |
|                             |                                                     |                            |                       |       |
|                             |                                                     |                            |                       |       |
|                             |                                                     |                            |                       |       |
|                             |                                                     |                            |                       |       |
|                             |                                                     |                            |                       |       |
|                             |                                                     |                            |                       |       |

Jika Anda menginginkan shortcut tambahan, Anda dapat mengaktifkan opsi icon sesuai kebutuhan, lalu klik tombol Next

| Ready to Install                                                              |                                                  |
|-------------------------------------------------------------------------------|--------------------------------------------------|
| Setup is now ready to begin installing<br>computer.                           | g SMAR I Soft Business System on your            |
| Click Install to continue with the insta<br>change any settings.              | allation, or click Back if you want to review or |
| Destination location:<br>C:\Program Files\SMARTSoft                           |                                                  |
| Setup type:<br>Server installation                                            |                                                  |
| Selected components:<br>Runtime Files<br>Program Files<br>MSDE 2000 Release A | E                                                |
| Start Menu folder:<br>SMARTSoft                                               | -                                                |
| •                                                                             | 4                                                |

Jika terdapat pilihan yang belum sesuai, Anda dapat mengubahnya dengan meng-klik tombol Back. Tetapi jika semua pilihan sudah sesuai, klik tombol **Install** untuk memulai proses instalasi

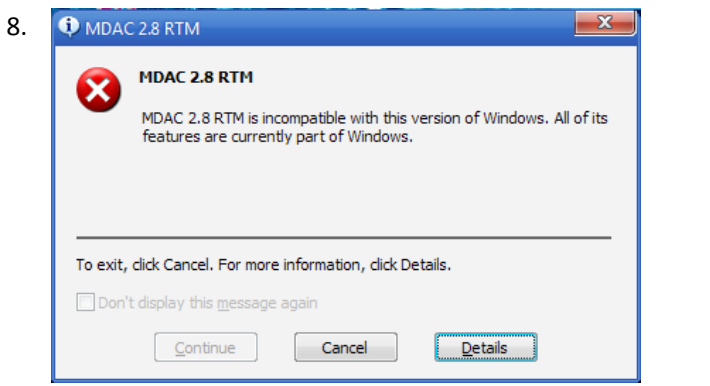

MDAC 2.8 RTM tidak dapat di-install karena OS Windows Anda telah memiliki MDAC 2.8 RTM atau yang lebih baru

Jika Anda menemui dialog MDAC 2.8 RTM seperti ini, klik tombol Cancel untuk melanjutkan

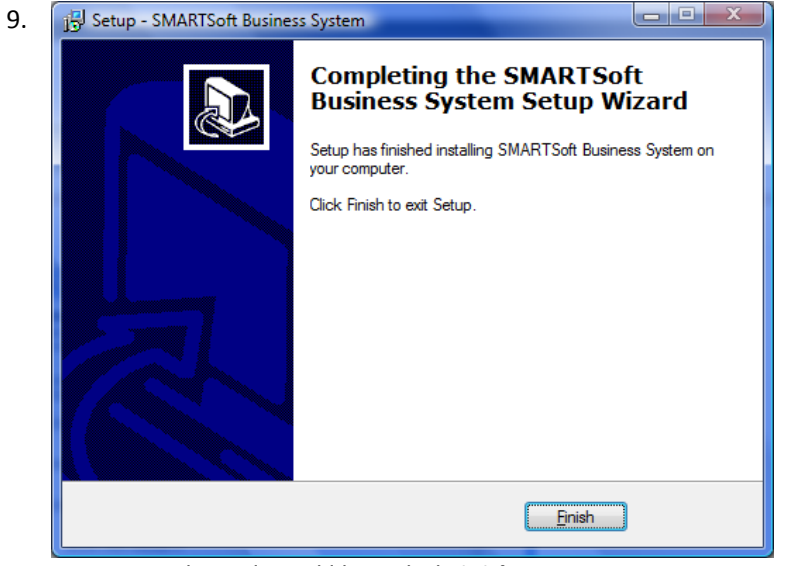

Proses instalasi selesai, klik tombol Finish

#### Update Program SMARTSoft

1. Jalankan file update "smartsoft\_update\_1.XX.XXXX.exe"

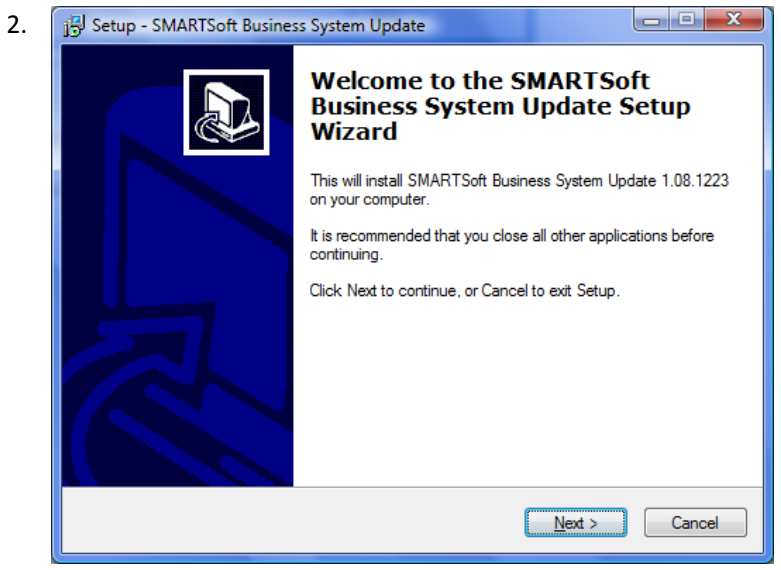

Klik tombol Next

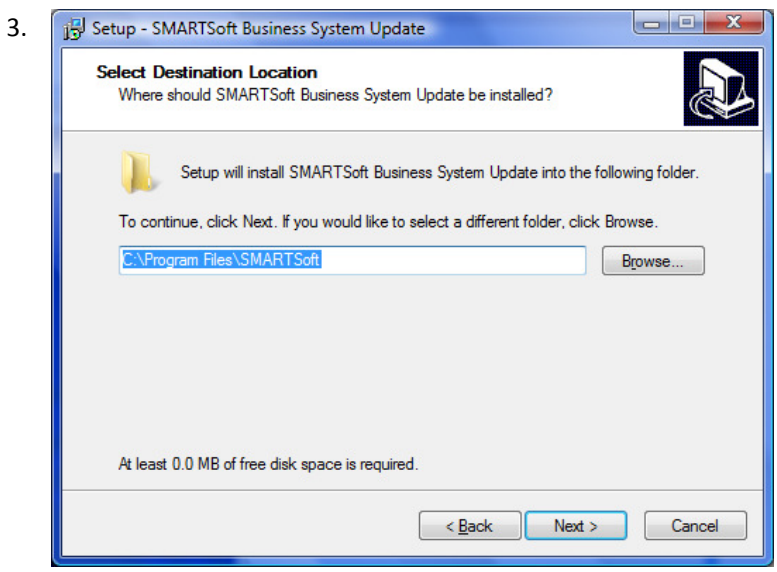

Klik tombol Next

| Ready to Install                                                |                            | Surtem Hodate on        |   |
|-----------------------------------------------------------------|----------------------------|-------------------------|---|
| your computer.                                                  | g SMARTSOIL Busines        | s System opuate on      | ( |
| Click Install to continue with the inst<br>change any settings. | tallation, or click Back i | f you want to review or |   |
| Destination location:<br>M:\SMARTSoft\test                      |                            |                         | * |
|                                                                 |                            |                         |   |
| 4                                                               |                            |                         | + |
|                                                                 |                            |                         |   |

Klik tombol Install untuk memulai proses update

| 5. | 🔂 Setup - SMARTSoft Business System Update |                                                                |                          |
|----|--------------------------------------------|----------------------------------------------------------------|--------------------------|
|    |                                            | Completing the SM<br>Business System U<br>Wizard               | IARTSoft<br>Ipdate Setup |
|    |                                            | Setup has finished installing SMAF<br>Update on your computer. | RTSoft Business System   |
|    |                                            | Click Finish to exit Setup.                                    |                          |
|    |                                            |                                                                |                          |
|    |                                            | C                                                              | <u>Finish</u>            |

Proses update selesai, klik tombol Finish

#### Membuat Perusahaan dan Database Baru, serta Registrasi

1. Jalankan Program SMARTSoft melalui shortcut yang tersedia. Untuk sistem operasi Windows Vista, Anda harus menjalankan program dengan opsi "**Run As Administrator**".

| SMARTSoft Business System - www.smartsoft-system.com System Help |                  |                   |          |
|------------------------------------------------------------------|------------------|-------------------|----------|
| aystem melp                                                      |                  |                   |          |
|                                                                  |                  |                   |          |
|                                                                  |                  |                   |          |
|                                                                  |                  |                   |          |
|                                                                  |                  |                   |          |
|                                                                  |                  |                   |          |
|                                                                  |                  |                   |          |
|                                                                  |                  |                   |          |
|                                                                  |                  |                   |          |
|                                                                  |                  |                   |          |
|                                                                  |                  |                   |          |
|                                                                  |                  |                   |          |
|                                                                  |                  |                   |          |
|                                                                  |                  |                   |          |
|                                                                  |                  |                   |          |
|                                                                  |                  |                   |          |
|                                                                  |                  |                   |          |
|                                                                  |                  |                   |          |
|                                                                  |                  |                   |          |
|                                                                  |                  |                   |          |
|                                                                  |                  |                   |          |
|                                                                  |                  |                   |          |
|                                                                  |                  |                   |          |
|                                                                  |                  |                   |          |
|                                                                  |                  |                   |          |
|                                                                  |                  |                   |          |
|                                                                  |                  |                   |          |
|                                                                  |                  |                   |          |
|                                                                  |                  |                   |          |
|                                                                  |                  |                   |          |
|                                                                  |                  |                   |          |
|                                                                  |                  |                   | -        |
| Velcome To SMARTSoft Business System                             | SABTU 12/27/2008 | 🥑 10:09:14 AM 🛛 🤞 | 🕹 (NONE) |

| MARTSoft Business System - www.smartsoft-system.com |                             | - # <b>X</b>   |
|-----------------------------------------------------|-----------------------------|----------------|
| System Help                                         |                             |                |
| 💋 Login Ctrl+I                                      |                             |                |
| Z Logout Ctrl+O                                     |                             |                |
| 🌽 Setup Wizard                                      |                             |                |
| Control Panel                                       |                             |                |
| Exit Ctrl+X                                         |                             |                |
| <u> </u>                                            |                             |                |
|                                                     |                             |                |
|                                                     |                             |                |
|                                                     |                             |                |
|                                                     |                             |                |
|                                                     |                             |                |
|                                                     |                             |                |
|                                                     |                             |                |
|                                                     |                             |                |
|                                                     |                             |                |
|                                                     |                             |                |
|                                                     |                             |                |
|                                                     |                             |                |
|                                                     |                             |                |
|                                                     |                             |                |
|                                                     |                             |                |
|                                                     |                             |                |
|                                                     |                             |                |
|                                                     |                             |                |
|                                                     |                             |                |
|                                                     |                             |                |
|                                                     |                             |                |
|                                                     |                             |                |
|                                                     |                             |                |
| /elcome To SMARTSoft Business System                | 💌 SABTU 12/27/2008 🧕 10:11: | 07 AM 🚨 (NONE) |

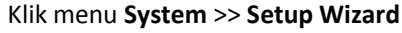

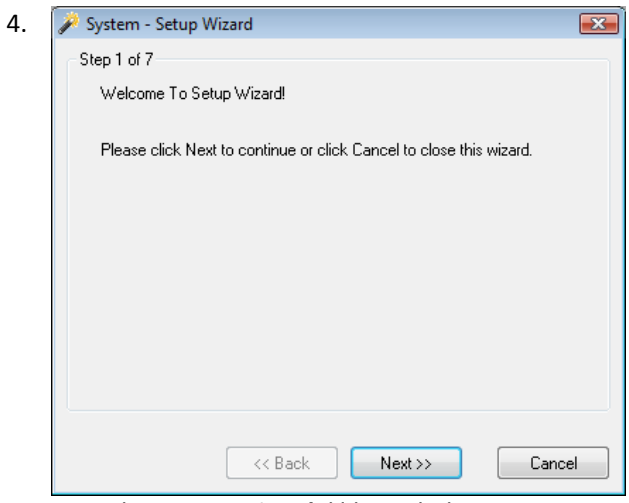

Tampilan Setup Wizard, klik tombol Next

| 🌽 Sy | stem - Setup Wiza                               | rd             |                   |       | X  |
|------|-------------------------------------------------|----------------|-------------------|-------|----|
| Ste  | p 2 of 7                                        |                |                   |       |    |
| 1    | Please complete your company information below. |                |                   |       |    |
|      | Company Name                                    | SMARTSoft      |                   |       |    |
| ,    | Address 1                                       |                |                   |       | 1  |
| ,    | Address 2                                       |                |                   |       | 1  |
| 1    | City/State/Zip                                  | Medan          | Sumatra Utara     |       | 1  |
| 1    | Country                                         | Indonesia      |                   |       | ]  |
| 1    | Phone/Fax                                       |                |                   |       | ]  |
| 1    | Website                                         | http://www.sma | rtsoft-system.cor | n     |    |
|      | E-mail                                          | support@smarts | oft-system.com    |       | ]  |
|      |                                                 |                |                   |       |    |
|      | ſ                                               | << Back        | Next>>            | Cance | el |
|      |                                                 |                |                   |       |    |

Isi data perusahaan Anda, lalu klik tombol Next

| . [ | 🏓 System - Setup Wizard                            | × |
|-----|----------------------------------------------------|---|
|     | Step 3 of 7                                        |   |
|     | Please complete your connection information below. |   |
|     | ✓ Use Default Data Folder (Recommended)            |   |
|     | C:\Program Files\SMARTSoft\Data\                   | ] |
|     | Use Default Database Server (Recommended)          |   |
|     | (local)                                            | ] |
|     | Use Default Windows Authentication (Recommended)   |   |
|     |                                                    | ] |
|     | Use Default Database Name (Recommended)            |   |
|     | SMARTSOFT                                          | ] |
|     |                                                    |   |
|     | << Back Next >> Cance                              |   |

Klik tombol Next

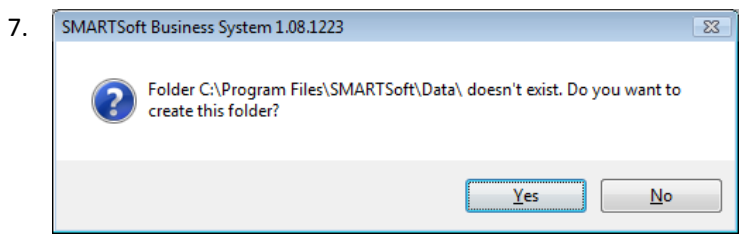

Klik tombol **Yes** untuk melanjutkan, jika muncul dialog konfirmasi pembuatan Data Folder

| 8. | 🔑 System - Setup Wizard 💽                     |
|----|-----------------------------------------------|
|    | Step 4 of 7                                   |
|    | Please specify your starting period.          |
|    | From Date 01/01/2009 🔻                        |
|    | To Date 31/01/2009 💌                          |
|    | You can change this setting later.            |
|    |                                               |
|    |                                               |
|    |                                               |
|    |                                               |
|    | <pre>&lt;&lt; Back Next &gt;&gt; Cancel</pre> |

Tentukan periode dimana Anda akan memulai penggunaan, lalu klik tombol Next

| d | 👂 System - Setup W | izard                   |             | X      |
|---|--------------------|-------------------------|-------------|--------|
|   | Step 5 of 7        |                         |             |        |
|   | Please enter your  | administrator account i | nformation. |        |
|   | User ID            | SUPERVISOR              |             |        |
|   | Password           | ****                    |             |        |
|   | Confirmation       | ****                    |             |        |
|   | Note: Password is  | case sensitive.         |             |        |
|   |                    | < Back                  | Next >>     | Cancel |

Isi User ID dan Password yang Anda inginkan, lalu klik tombol Next

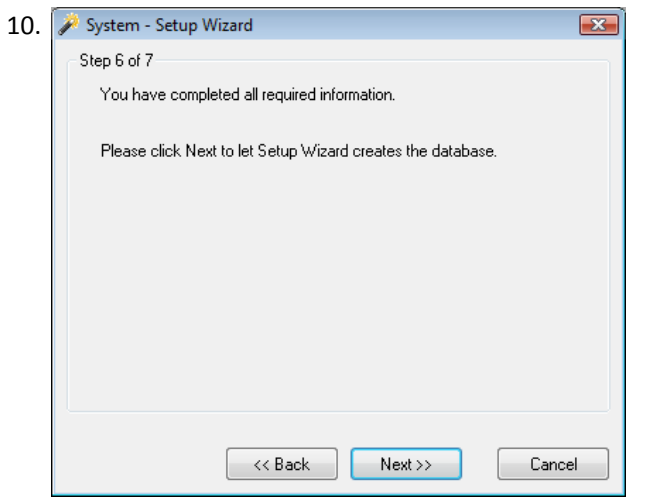

Klik tombol **Next** untuk memulai proses pembuatan database

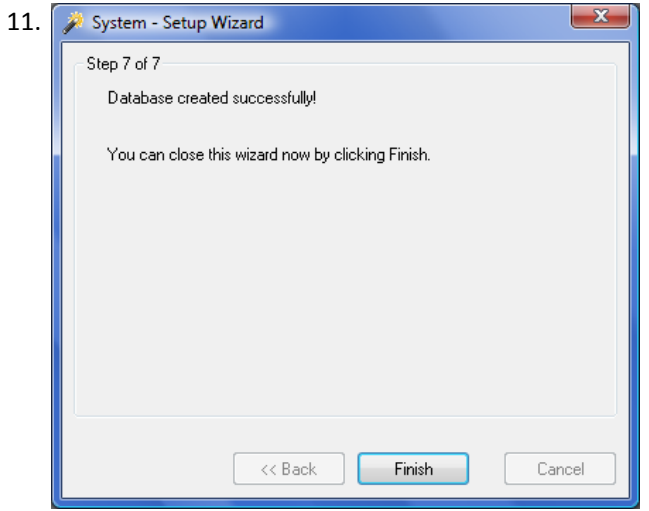

Proses pembuatan database selesai, klik tombol Finish

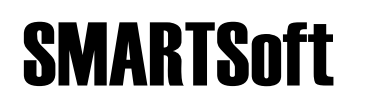

| SMARTSoft Business System - www.smartsoft-system.com |                  |               |          |  |
|------------------------------------------------------|------------------|---------------|----------|--|
| System Help                                          |                  |               |          |  |
| 🖉 Login Ctrl+I                                       |                  |               |          |  |
| Logout Ctrl+O                                        |                  |               |          |  |
| 🏓 Setup Wizard                                       |                  |               |          |  |
| Control Panel                                        |                  |               |          |  |
| Exit Ctrl+X                                          |                  |               |          |  |
|                                                      |                  |               |          |  |
|                                                      |                  |               |          |  |
|                                                      |                  |               |          |  |
|                                                      |                  |               |          |  |
|                                                      |                  |               |          |  |
|                                                      |                  |               |          |  |
|                                                      |                  |               |          |  |
|                                                      |                  |               |          |  |
|                                                      |                  |               |          |  |
|                                                      |                  |               |          |  |
|                                                      |                  |               |          |  |
|                                                      |                  |               |          |  |
|                                                      |                  |               |          |  |
|                                                      |                  |               |          |  |
|                                                      |                  |               |          |  |
|                                                      |                  |               |          |  |
|                                                      |                  |               |          |  |
|                                                      |                  |               |          |  |
|                                                      |                  |               |          |  |
|                                                      |                  |               |          |  |
|                                                      |                  |               |          |  |
|                                                      |                  |               |          |  |
|                                                      |                  |               |          |  |
| √elcome To SMARTSoft Business Svstem                 | SABTU 12/27/2008 | 😳 10:52:54 AM | a (NONE) |  |

Selanjutnya Anda dapat mencoba mengakses database yang baru dibuat, klik menu System >> Login...

| 13. | 🖉 System - Login                                  | <b>X</b>  |
|-----|---------------------------------------------------|-----------|
|     | <u>C</u> ompany<br>Co <u>n</u> nection<br>User ID | SMARTSoft |
|     | Password                                          |           |
|     |                                                   | Lancel    |

Isi User ID dan Password Anda, lalu klik tombol OK

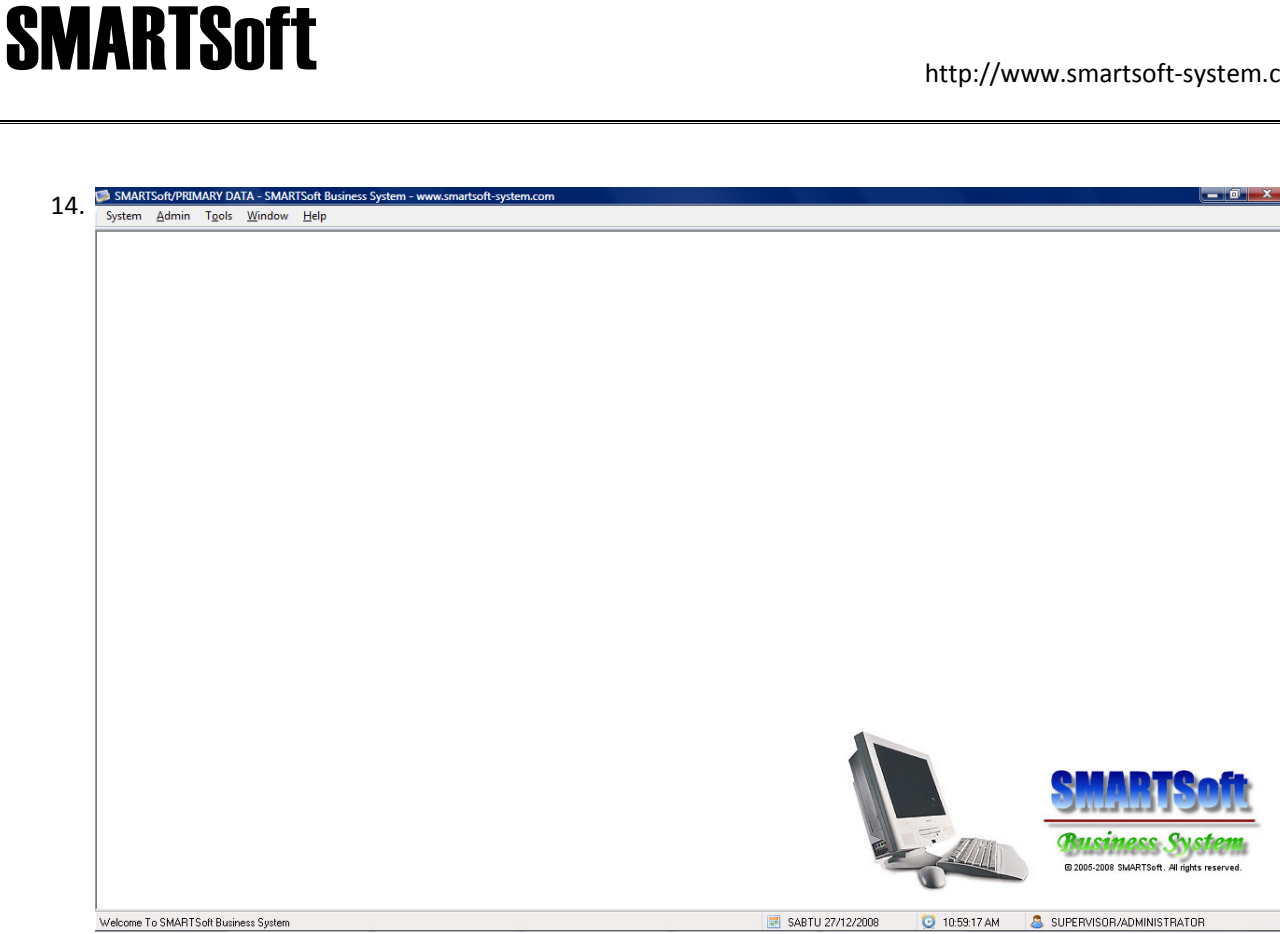

Tampilan lingkungan kerja Program SMARTSoft - LogOn State

15. Perhatikan bahwa modul-modul yang Anda inginkan belum tersedia. Hal ini disebabkan Anda belum melakukan registrasi. Untuk melakukan registrasi, Anda harus kembali ke LogOff State dengan klik menu System >> Logout. Setelah itu, klik menu Help >> Enter License...

| <u>C</u> ompany       | SMARTSoft -                                                                                                    |
|-----------------------|----------------------------------------------------------------------------------------------------|
| Co <u>n</u> nection   | PRIMARY DATA                                                                                                    |
| License <u>K</u> ey   | A85879986EF6D3B60CA96A9FC3C1A4D4C532872<br>38653EAD430C6AF2A85AD0E05744402BD5D74F<br>CCE18EFD876F1832708A80FDC32871938FE62<br>A2212449138D089BF4D50B6BB07A06FBA94F1A<br>8E567815F8E1DF5D2635402A0AE38AD4F5546<br>09C0CD10254964817792F19601302872ED5CFF78<br>72F6C91CEC5200288859389DDF7B595355C4D879<br>+ |
| License Co <u>d</u> e | 48D 4897320FC8A289AF1C476E 4B273A1241F71D<br>A9ECBAED 88ADE 3842F876FF82FF58A01D 31272E<br>875C3C6B14A9F3A6F9559887DA0A850E0796DF7<br>5DBD 47DD 13 D1BB 737356D 78312603545A66C63<br>95944C738FE1878F92D C60F557765FEA7DF33414<br>16464AF670FCB3BCCEEB78AA5DE18                                            |

Klik tombol Copy untuk menyalin License Key ke Clipboard

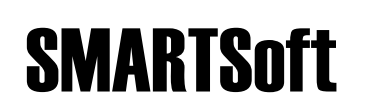

17. Kirimkan email ke <u>support@smartsoft-system.com</u> berisi permohonan registrasi Anda disertai informasi License Key yang dapat Anda **Paste** langsung ke dalam email.

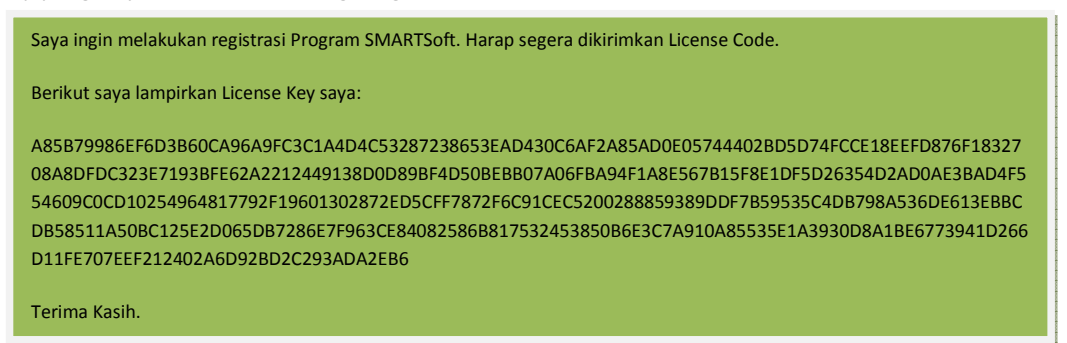

18. Dalam waktu maksimum 2 (dua) hari kerja, Anda akan menerima balasan email dari kami yang berisi License Code Anda. Anda dapat meng-**Copy** informasi License Code tersebut.

| Kepada: SMARTSoft                                                                                                    |
|----------------------------------------------------------------------------------------------------|
| Berikut License Code Anda:                                                                                                    |
| EB310CD79FD48752CE9F7B8B8A2C3EECA89A12FCB12E7DBAB8C8B74269F49CEB8839F3003C8BA043D7556292A34640B4<br>42F85A7AEC9FF64B89456A63815E1D7EEE920B4C90DDB6E6894DEC1CCDA3489E11F70506835AB2ADE43B1659A36F0754<br>14B88537B4218439967B4E1F3C2DD7771B315A286C38B2271EE44ACE9CB356433DBBDFB118109C853118897A8A757A3<br>99C79D26BF2FE37DD |
| Silahkan copy-paste ke Form License pada Program SMARTSoft yang dapat diakses melalui menu Help >> Enter License                                                                                                    |
| Terima Kasih.                                                                                                    |
| SMARTSfot System<br>http://www.smartsoft-system.com                                                                                                    |

| <u>C</u> ompany       | SMARTSoft 🗸                                                                                                    |
|-----------------------|----------------------------------------------------------------------------------------------------|
| Connection            | PRIMARY DATA                                                                                                    |
| License <u>K</u> ey   | A85B79986EF6D3B60CA96A9FC3C1A4D4C532872<br>38653EAD430C6AF2A85AD0E05744402B05D74F<br>CCE18EEFD876F1832708A8DFDC323E7193BFE62<br>A22124491380D0B3BF4D50BEBB07A06FBA94F1A<br>8E557B15F8E1DF5026354D2A0AE3BAD4F5546<br>09C0CD10254964817792F19601302872ED5CFF78<br>72F6C91CEC5200288859389DDF7859535C4DB79                         |
| License Co <u>d</u> e | EB310CD 79FD 48752CE 9F788B8A2C3EE CA83A12<br>FCB12E7D BA88C8B74269F49CE B8839F3003C8BA<br>043D 7556292A34640B442F85A7AE C9FF64B89456<br>A63815E 10 7EEE 920B 4C900D B6E 68940E C1CCD<br>A3489E 11F70506835AB2ADE 43B 1659A36F075414<br>B865378421843996784E1 F3C2D 07771B315A286<br>C38B2271EE 44ACE 9CB356433D BBD FB118109C8 |

Klik tombol Paste untuk menyalin License Code dari Clipboard, lalu klik tombol Register

| 20. | SMARTSoft Business System  | 1.08.1     |
|-----|----------------------------|------------|
|     | <b>Register this licen</b> | se?        |
|     | Yes                        | <u>N</u> o |

Klik tombol Yes untuk melanjutkan proses registrasi

| 21. | SMARTSoft Business System 1.08.1223 |
|-----|-------------------------------------|
|     | License registered. Thank you!      |
|     | ОК                                  |

Proses Registrasi selesai, klik tombol **OK** 

22. Setelah proses registrasi, Anda dapat memeriksa bahwa modul-modul yang Anda inginkan kini sudah tersedia. Anda dapat masuk ke LogOn State dengan klik menu System >> Login..., masukkan User ID dan Password Anda, lalu klik tombol OK

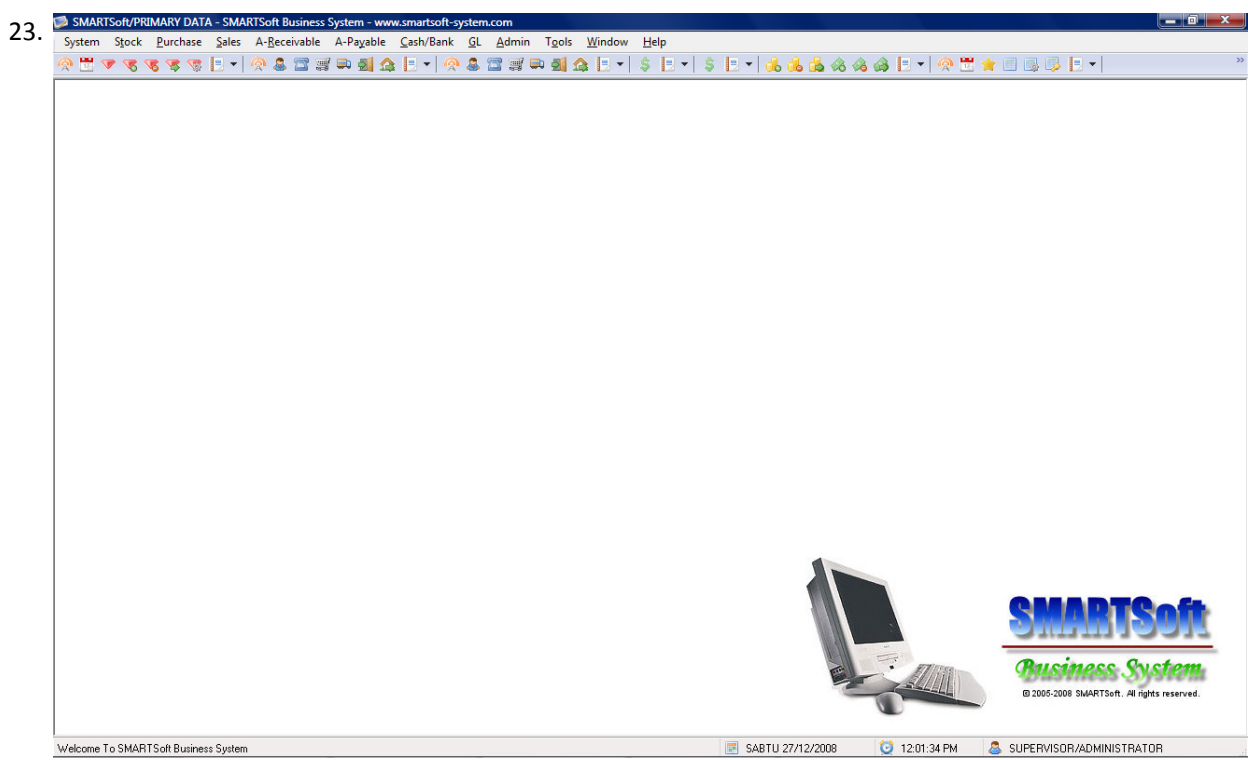

Tampilan lingkungan kerja Program SMARTSoft – LogOn State